## Generali's Employee Benefits Programme GenBRAVO User Guide (App version)

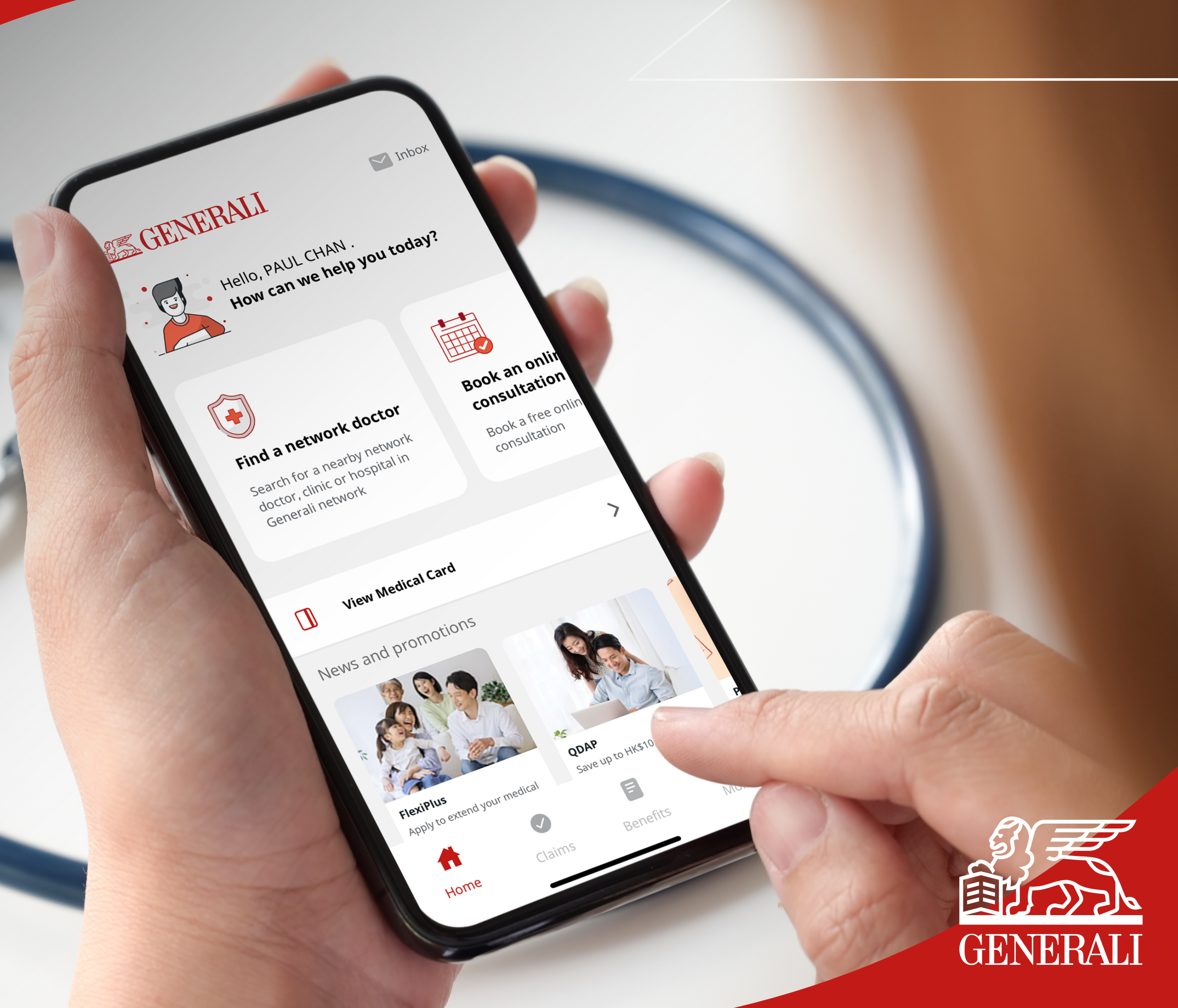

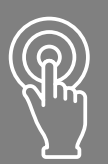

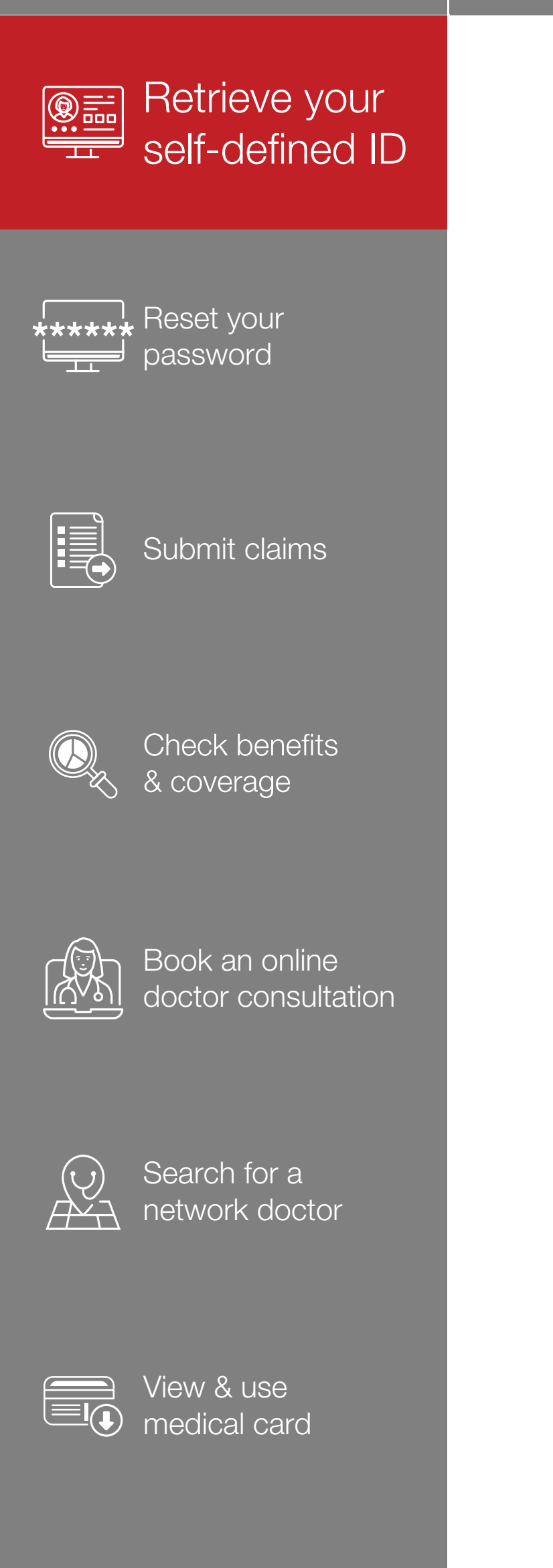

## Tap 'Forgot login ID' to retreive 01 your login ID.

02

Enter your personal details and tap 'Submit' to proceed.

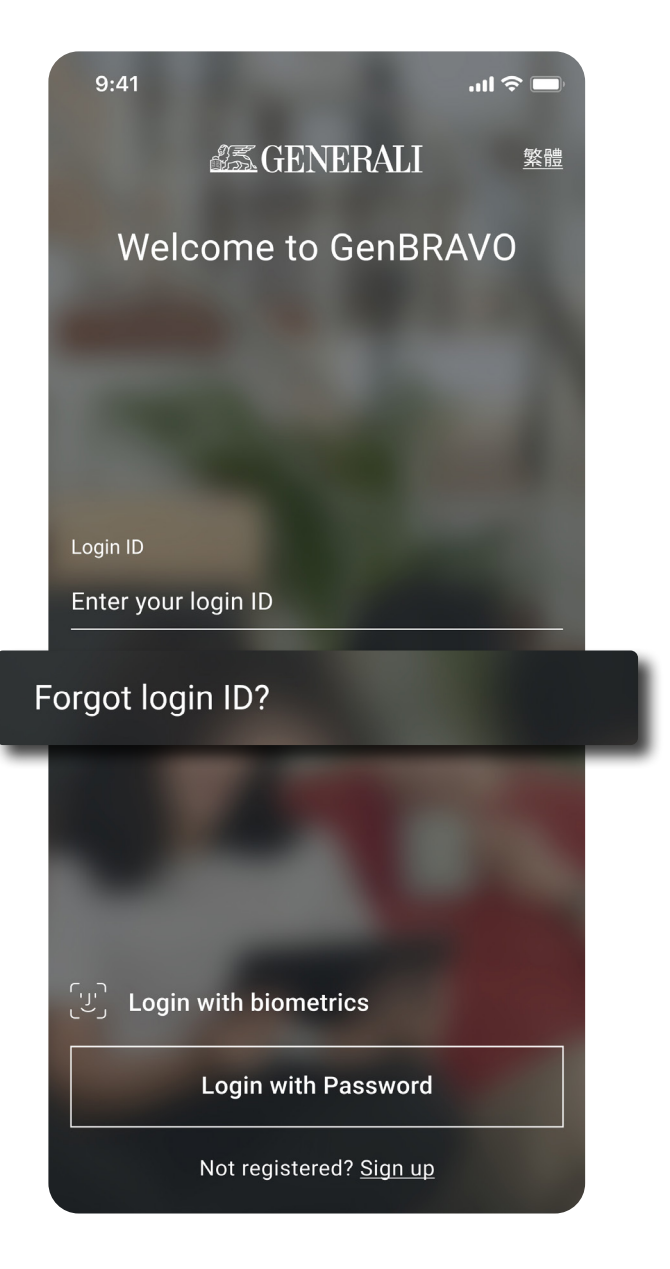

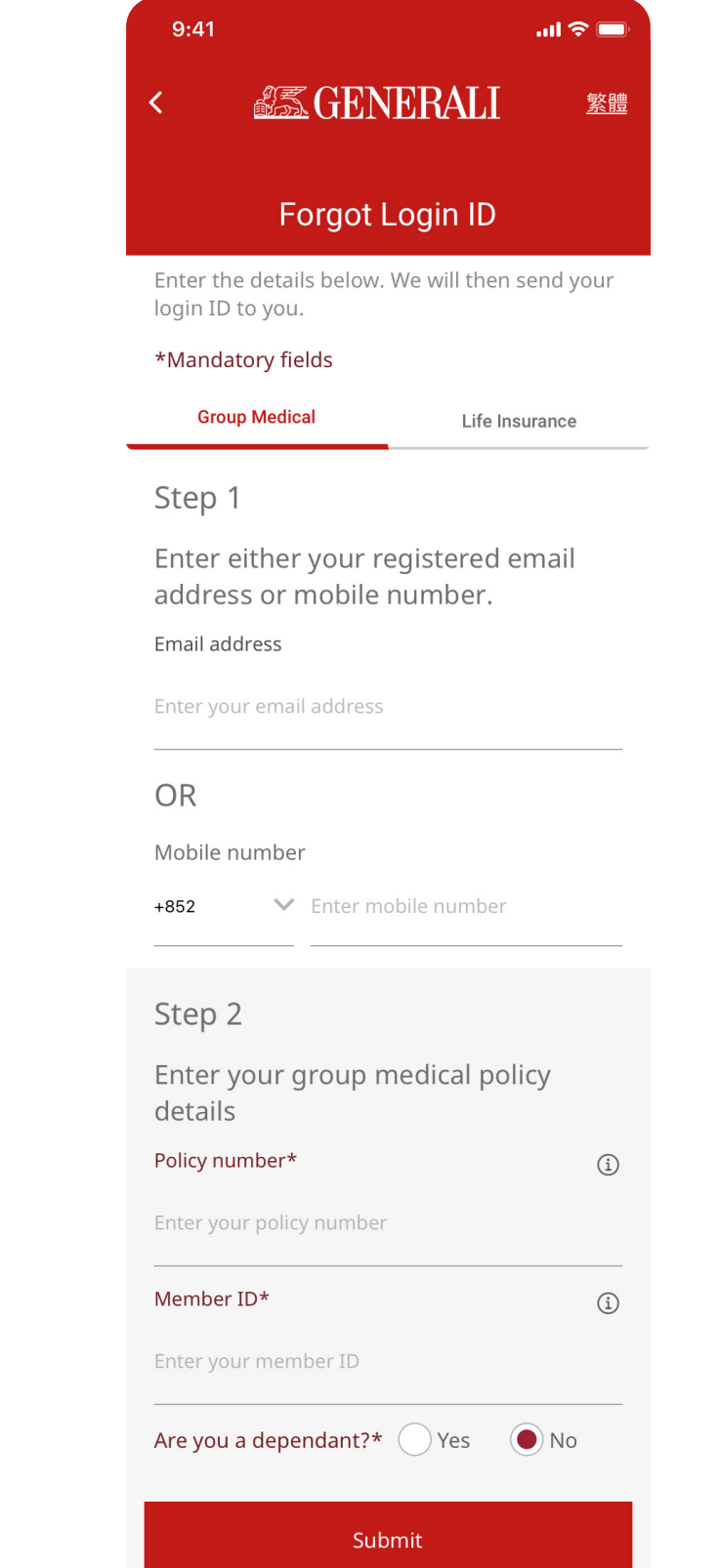

⊕ ⊕ Dther

03

9:41

A notification of your login ID will be sent to your registered email or mobile number.

.ul 🗢 🗩

| <u> </u> |
|----------|
|          |
|          |
|          |

Back to login

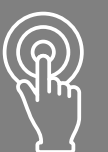

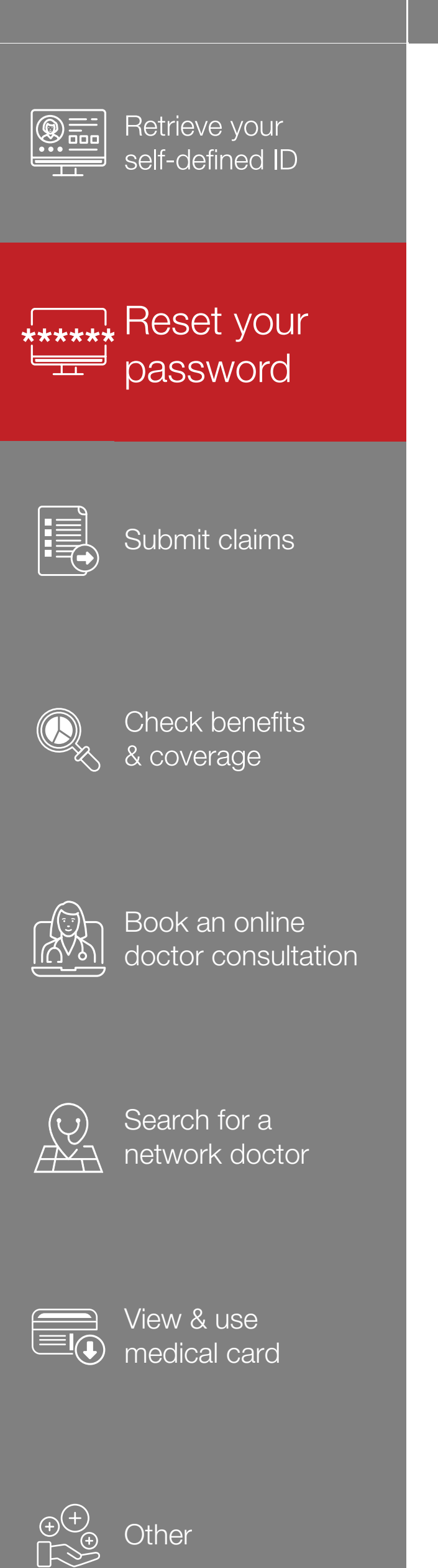

## Tap 'Forgot password' to reset 01 your password.

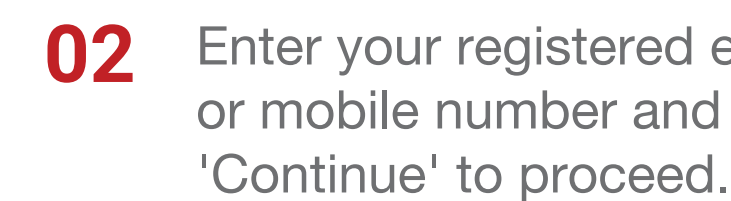

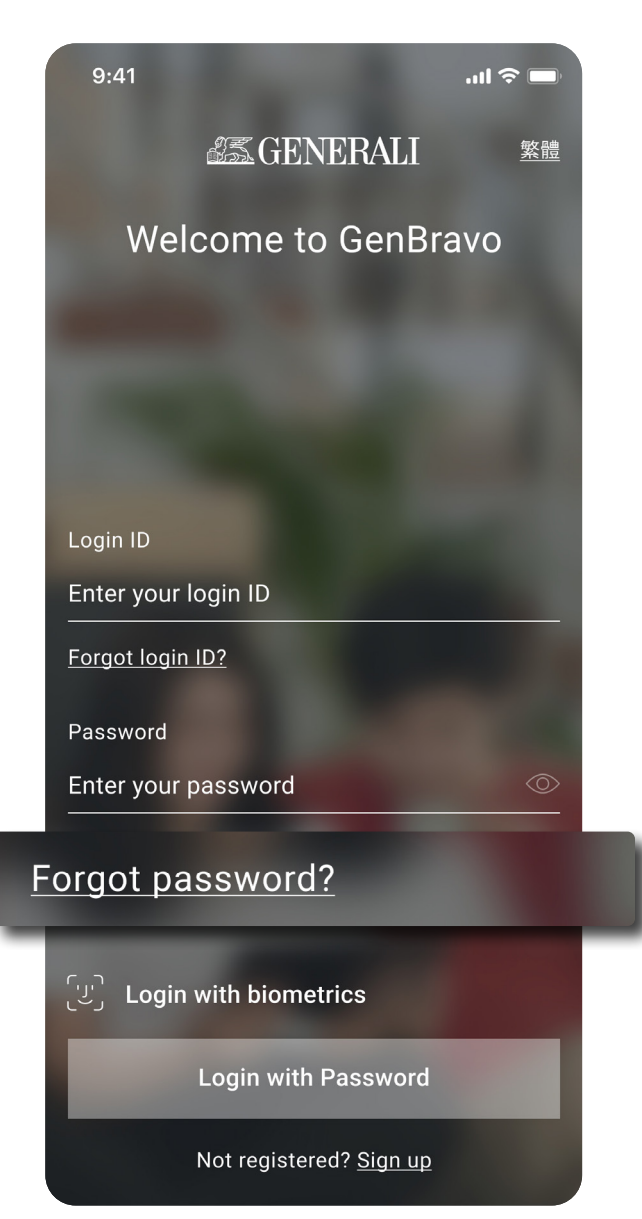

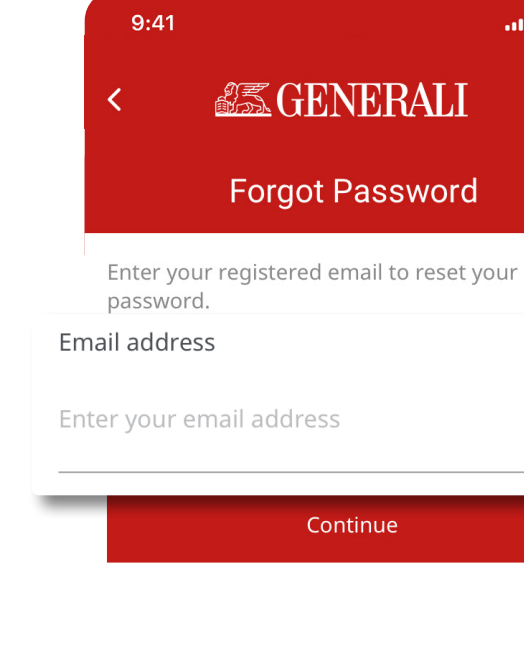

Enter your registered email or mobile number and tap

> .ul 穼 🔲 <u>繁體</u>

Enter the verification code sent 03 to your registered email or mobile number.

S GENERALI

Forgot Password

Enter verification code

Enter the code sent to

p\*\*\*\*\*n@x\*\*\*l.com

Time Remaining 49s

Cancel

9:41

all 🗢 🗔

<u>繁體</u>

Enter your new password twice 04 and tap 'Submit' to reset.

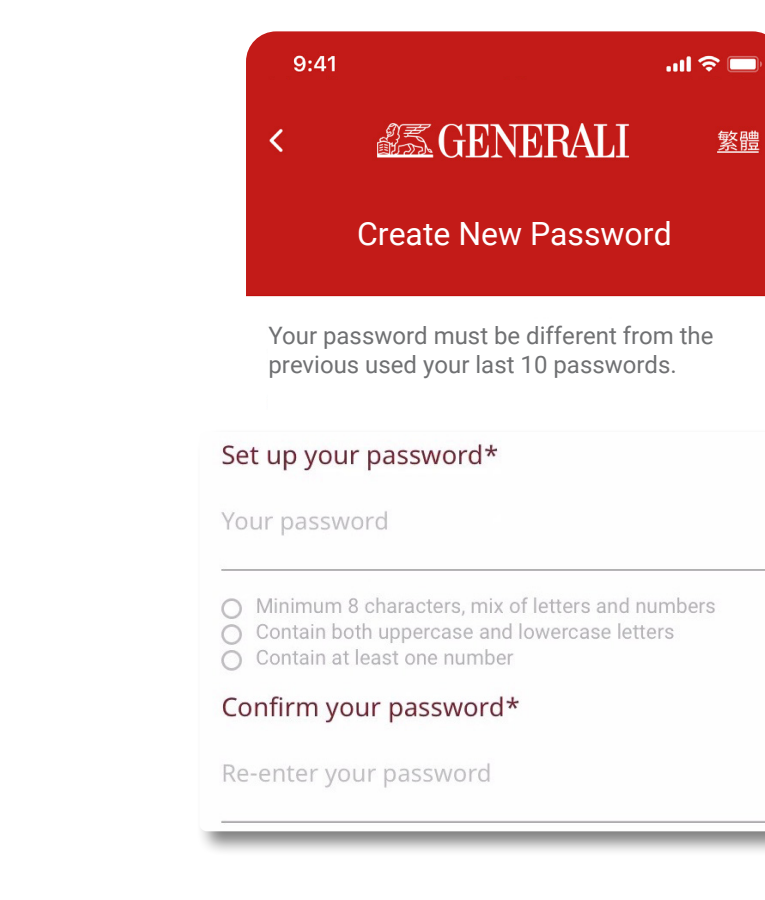

S.

Ø

This user guide is issued by Generali Life (Hong Kong) Limited & Assicurazioni Generali S.p.A. - Hong Kong Branch

## **Contact Us**

21/F, 1111 King's Road, Taikoo Shing, Hong Kong

**T** +852 3187 6831

E medicalcs@generali.com.hk

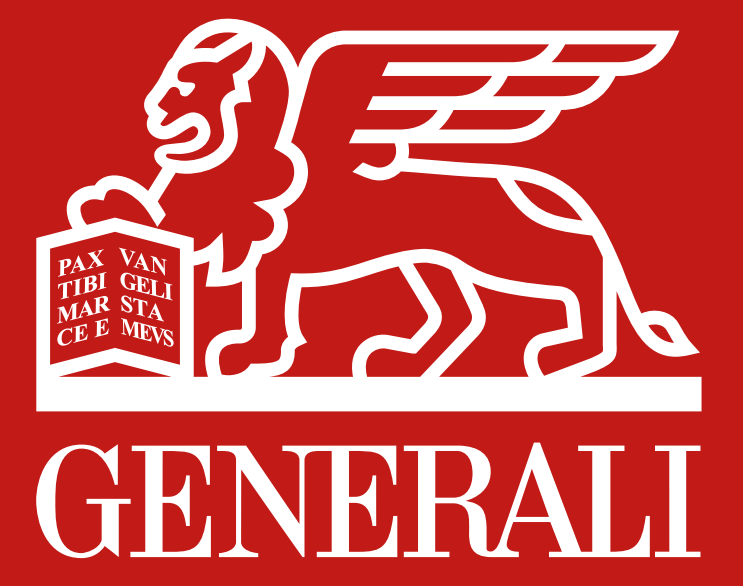

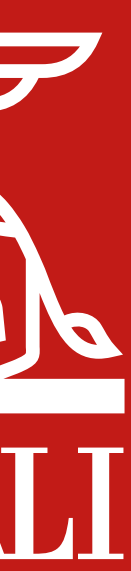